# Shopee

## 我的賣場廣告使用指南 蝦皮優選及商城賣家專屬曝光管道

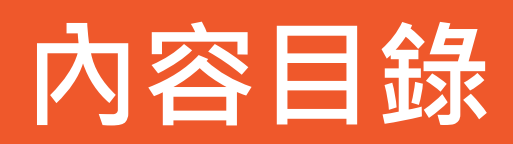

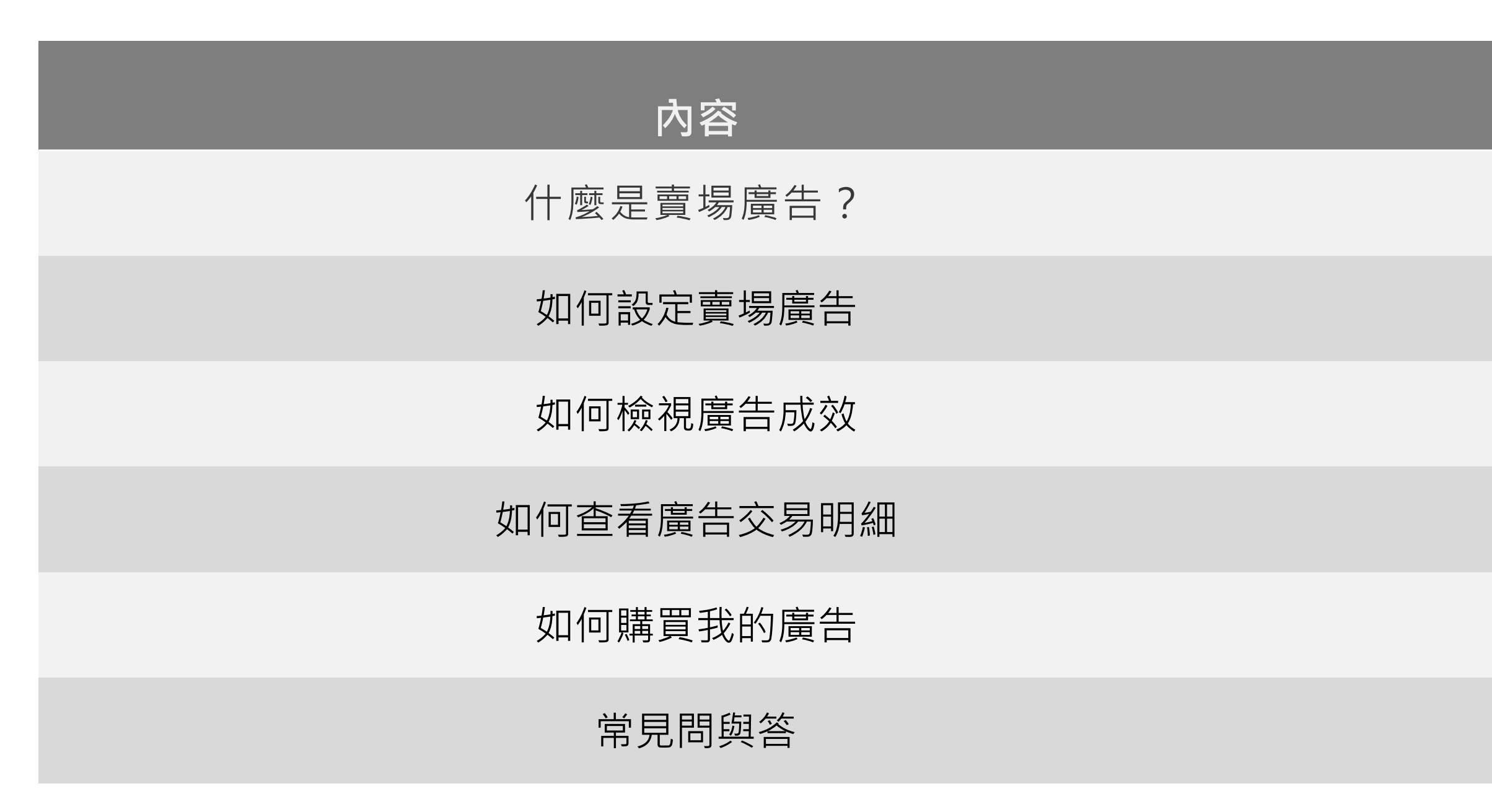

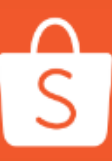

|       | NATE OF |
|-------|---------|
| 頁碼    |         |
| 3     |         |
| 4-10  |         |
| 11-13 |         |
| 14-15 |         |
| 16-19 |         |
| 21    |         |

### 賣場廣告能夠讓你的商店優先曝光在搜尋結果最上方的「相關賣場」中

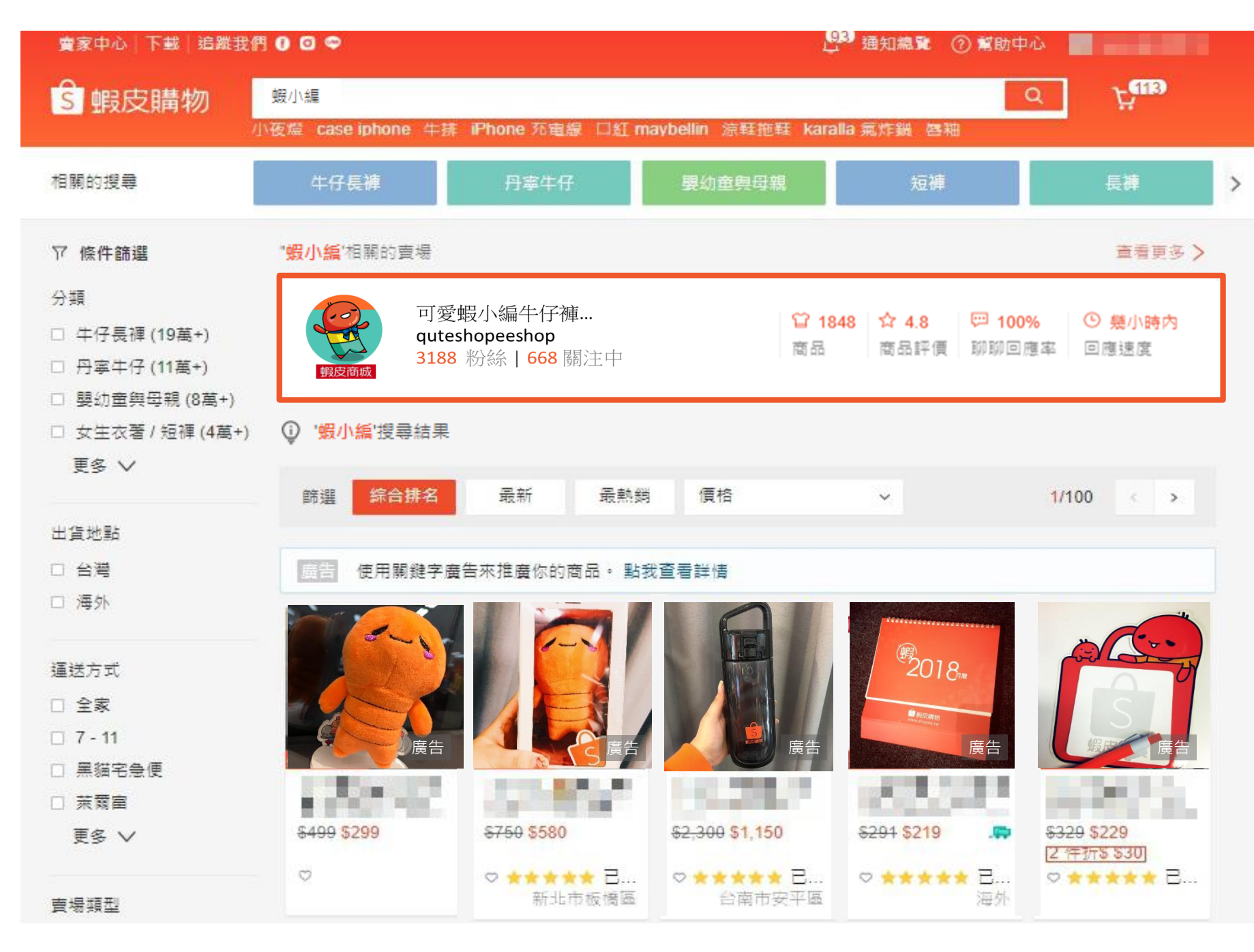

### 讓更多潛在消費者一眼就能看到你的商店,快速提升流量!

※此功能僅開放蝦皮優選賣家及商城賣家使用

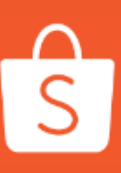

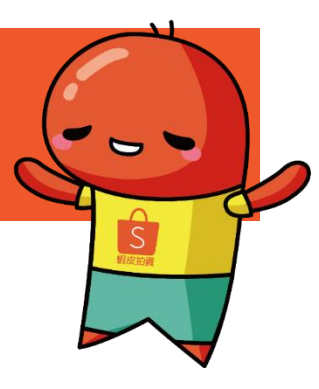

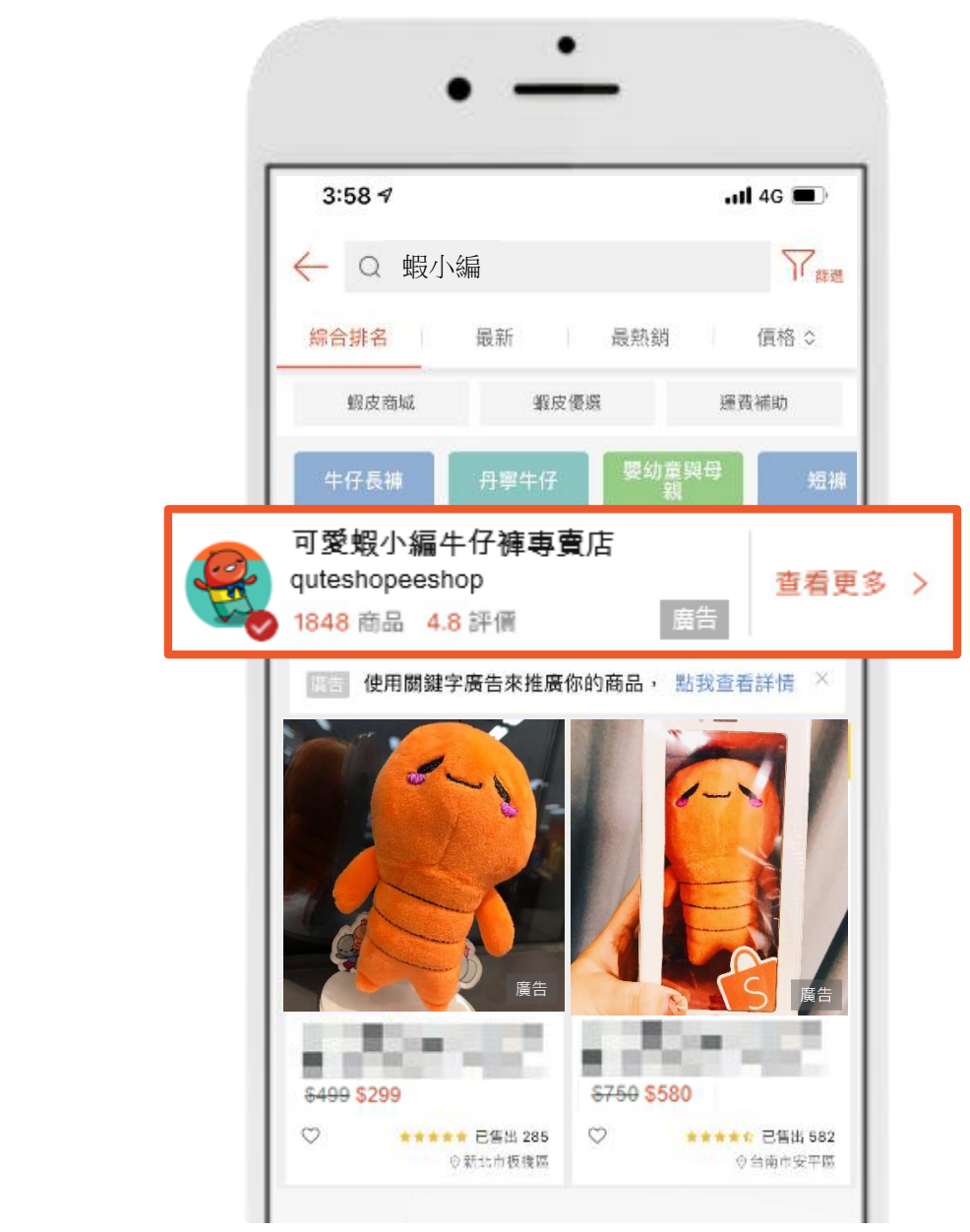

3

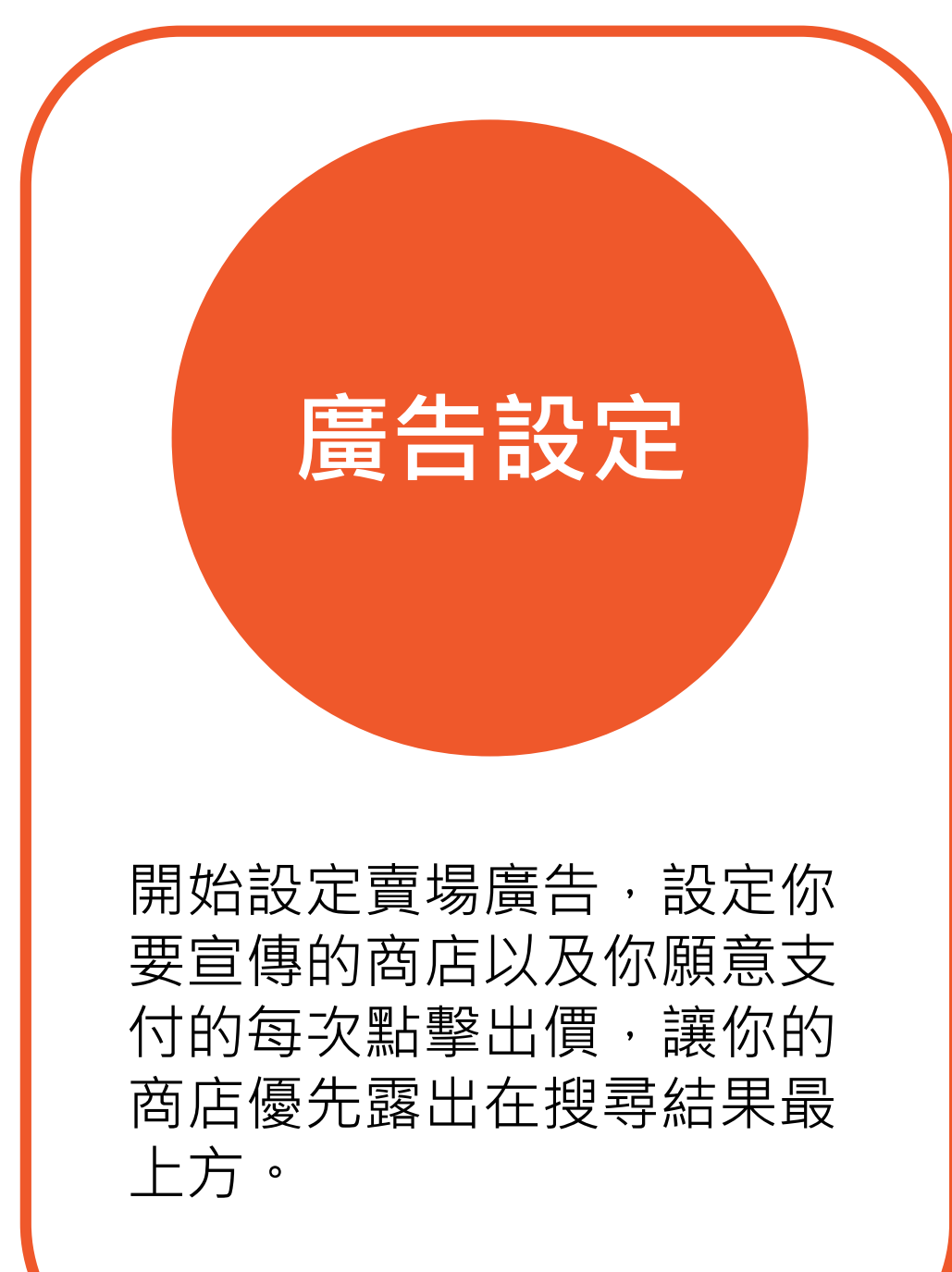

透過廣告報表查看你的廣告 成效。

廣告報表

| 從交易明 |
|------|
| 費記錄。 |
| 會在被點 |

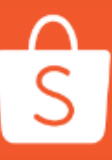

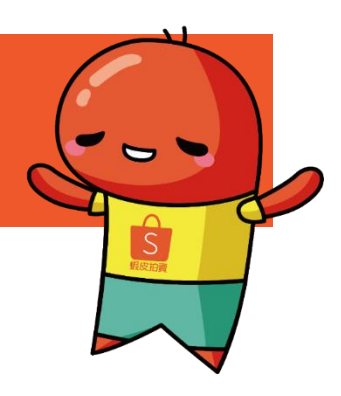

### 交易明細

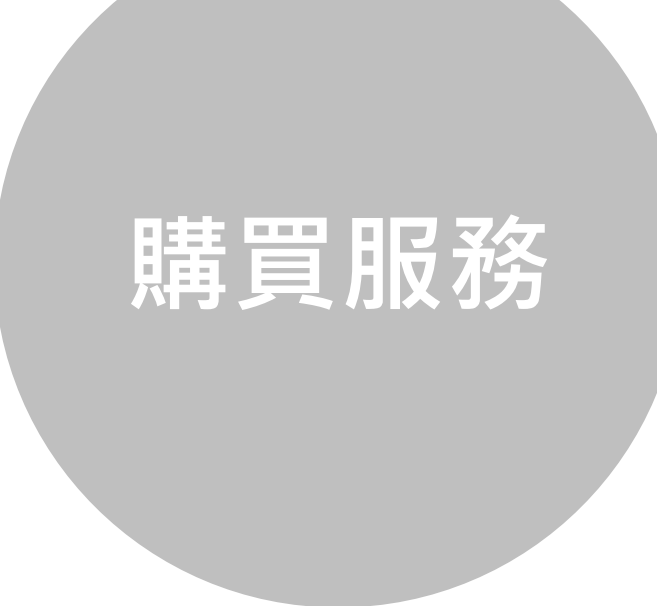

3細查看你的廣告花 記得!你的廣告只 \$擊後才會收費。 儲值「我的廣告」帳戶以確 保帳戶內有足夠的預算可以 執行廣告。

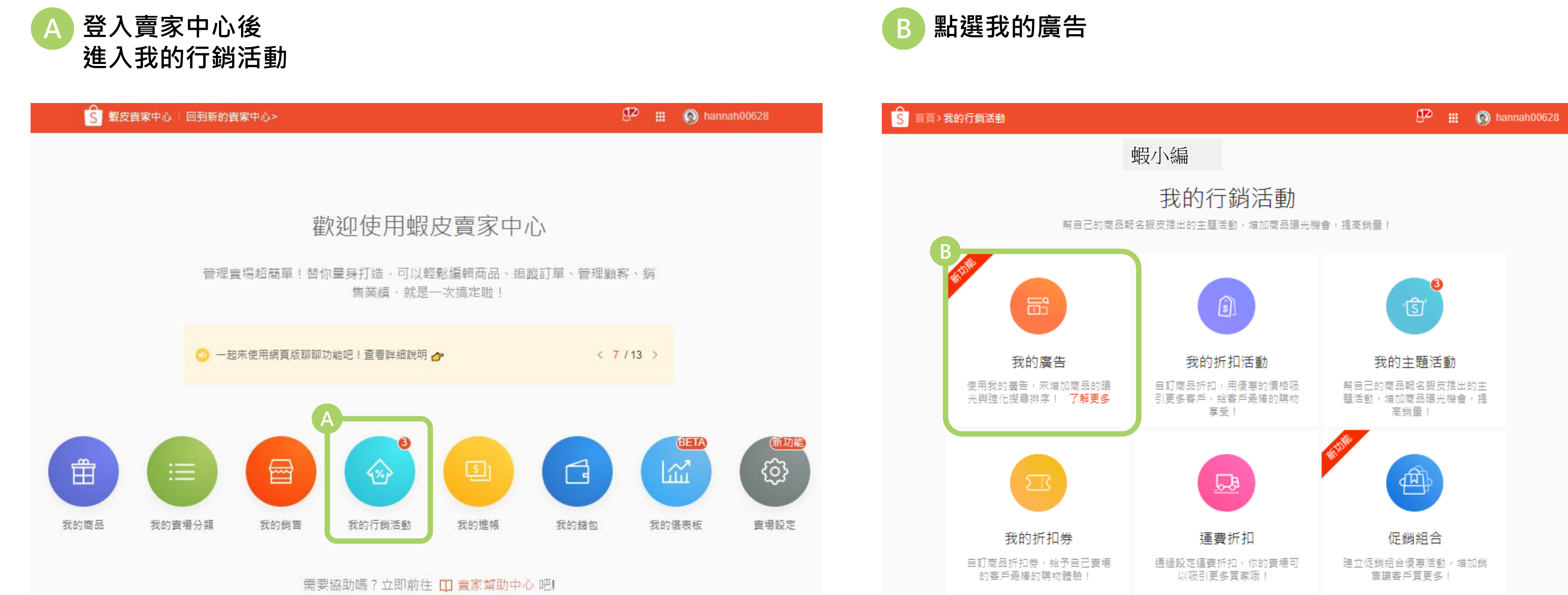

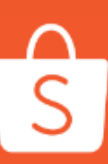

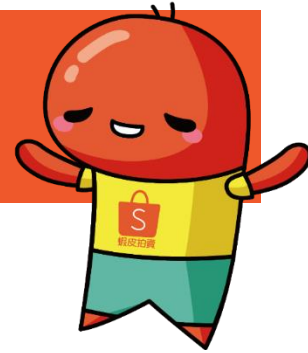

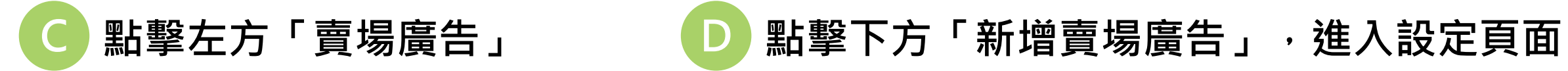

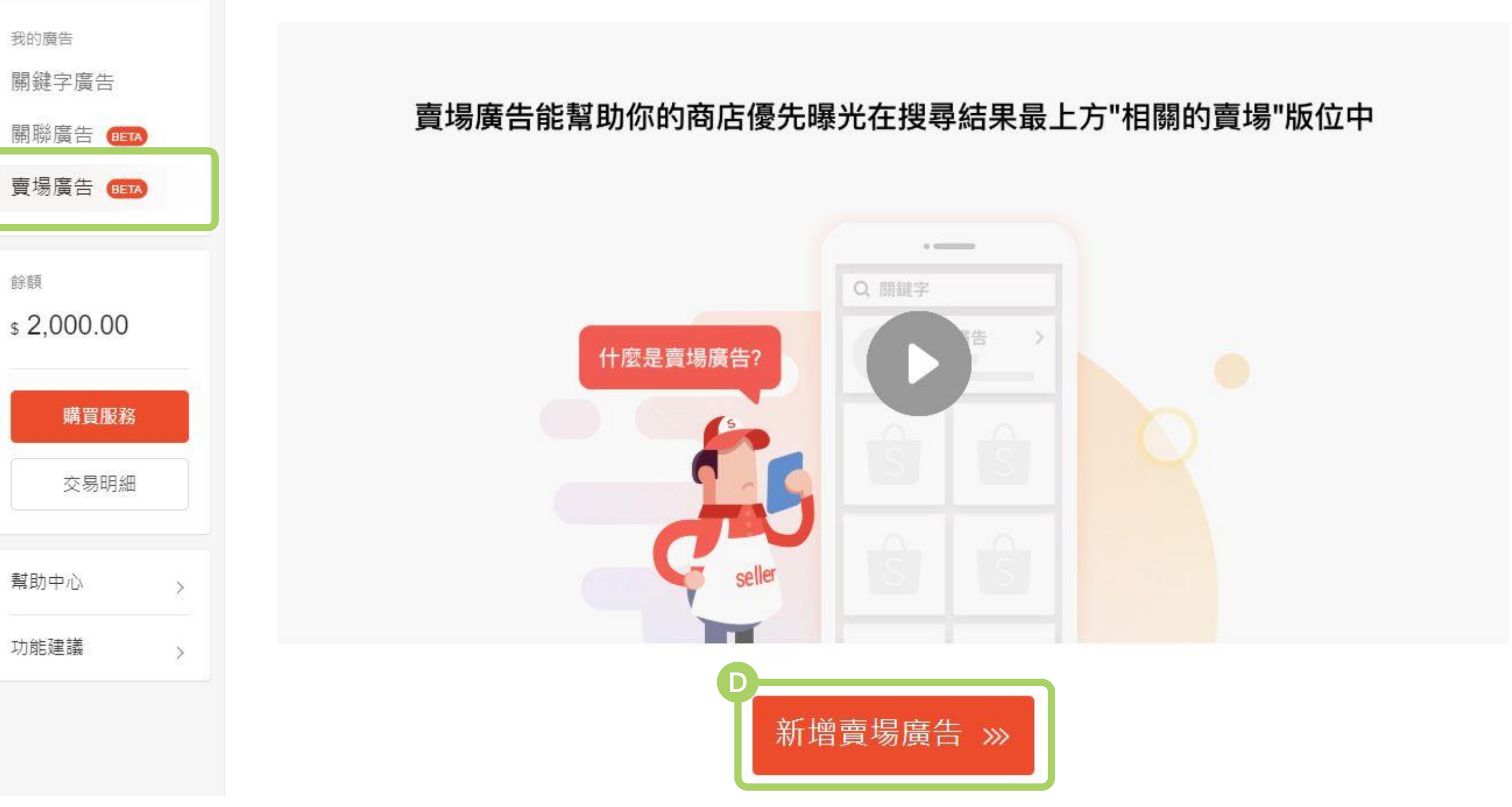

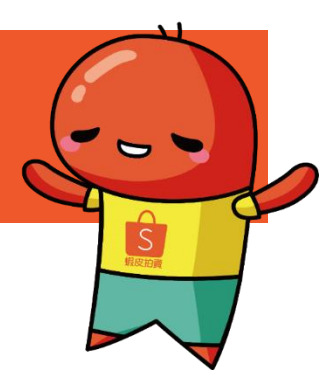

#### 設定預算

預算金額代表你願意支付的最高廣告花費。當花費金額 達到預算設定值時,你的廣告將停止出現在廣告版位上。

每日預算:廣告每天的花費上限。 總預算:廣告期間的花費上限。

小訣竅:

- 若希望獲得足量的曝光,預算設定為「無限制」。
- 若想管理廣告花費,設定「每日預算」以及「總預 算」。

#### 設定廣告期間

廣告期間代表你的廣告在線的時間,若廣告期間結束, 你的廣告將停止出現在廣告版位上。

#### 小訣竅:

- 如果你希望廣告持續曝光,請設定「無限制」。
- 如果你只想再一年中的某些天曝光商店,請設定日期 時間表。

| < 返回                                                                |                                                  | □ 什麼是賣場廣告? |
|---------------------------------------------------------------------|--------------------------------------------------|------------|
| 新增賣場廣告                                                              |                                                  |            |
| 預算 餘額: \$2,000.00<br>■<br>■ 無限制<br>若無限制預算,約可為你的商品帶來<br>是根據目前帳戶餘額計算) | <ul> <li>○ 自行設定 </li> <li>○ 京點聲(此點擊數)</li> </ul> |            |
| 廣告期間<br>● 不限時                                                       | 〇 自行設定                                           |            |
| 已選定關鍵字<br>+ 點我新増關鍵字                                                 |                                                  |            |
| i                                                                   | <mark>確認發佈</mark><br>取消發佈                        |            |

#### G 點擊「+新增關鍵字」

系統會根據商店資訊、及販售的商品內容等資訊,推薦與你的商 店相關的關鍵字。

也可以新增適合你商店的關鍵字,當買家搜尋你所設定的關鍵字, 你的「賣場廣告」將會優先曝光在搜尋結果中。

| < 返回                                                |                  | 四 什麼是賣場廣告? |
|-----------------------------------------------------|------------------|------------|
| 新增賣場廣告                                              |                  |            |
| 預算 餘額: <b>\$2,000.00</b>                            |                  |            |
| ○ 無限制<br>若無限制預算,約可為你的商品帶來0 次點擊(此點擊數<br>是根據目前帳戶餘額計算) | ○ 自行設定 ●         |            |
| 廣告期間                                                |                  |            |
| ○ 不限時                                               | ○ 自行設定           |            |
| 已選定關鍵字<br>G<br>+ 點我新増關鍵字                            |                  |            |
|                                                     | <b>確認發佈</b> 取消發佈 |            |

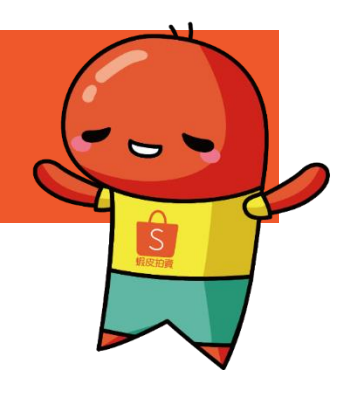

#### □ 品質分數及搜尋量

#### 品質分數取決於:

- 1. 賣場與你所選關鍵字之關聯性
- 2. 廣告點擊率
  - 點擊率是指買家在查看廣告後,會去點擊廣告的比率
  - 對於具有吸引力的賣場、高相關性的標題和良好的賣場評價點擊 率會更高。

搜尋量取決於該關鍵字在蝦皮平台過去30天的搜尋量。

#### 選擇比對模式

預設的比對模式為「廣泛比對」-只要買家搜尋的字詞包含你設定的關鍵 字內容,你的賣場廣告就會出現在搜尋結果中。 若為「精準比對」-買家搜尋的字詞需要完全與你的關鍵字符合,才會出 現在搜尋結果中。

#### 推薦出價及點擊出價

賣場廣告是以"點擊計價",你可以設定每次被點擊時願意支付的最高金額。

若參考系統給予的推薦價格,廣告將會有較好的曝光位置。

| < 返回                        |
|-----------------------------|
| 新增賣場廣智                      |
| 預算 餘額: <mark>\$2,000</mark> |
| ● 無限制<br>若無限制預算<br>擊數是根據目   |
| 廣告期間                        |
| ○ 不限時                       |
| 已選定關鍵字                      |
| + 新増關鍵字                     |
| 關鍵字                         |
| shopee                      |
| 蝦皮購物                        |
| 蝦小編                         |
|                             |

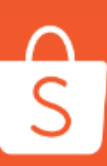

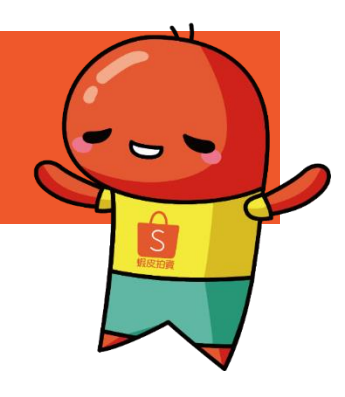

|                         |                      |         |         | □□ 什麼是賣場廣告? |
|-------------------------|----------------------|---------|---------|-------------|
| ±                       |                      |         |         |             |
| 0.00                    |                      |         |         |             |
| 算,約可為你的商品帶來 <b>1282</b> | ○ 自行設定 ●             |         |         |             |
|                         |                      |         |         |             |
|                         | ○ 自行設定               |         |         |             |
|                         |                      |         |         |             |
| 大量編輯點擊出價 大智士比對模式 大量     | 副除                   |         | J       |             |
| 品質分數 🔍     搜尋量 🔍        | 比對模式 💿               | 推薦出價 🄍  | 點擊出價    |             |
| 0                       | 廣泛比對 ▼               | \$ 1.56 | \$ 1.56 | Ū.          |
| 0                       | 廣泛比對 ▼               | \$ 1.56 | \$ 1.56 | Ū           |
| 0                       | 廣泛比對 ◄               | \$ 1.56 | \$ 1.56 | Ť.          |
| 確認                      | <mark>發佈</mark> 取消發佈 |         |         |             |

#### H 點選 + <sup>新增關鍵字</sup> 可在視窗中新增更多合適的關鍵字來曝光你的賣場廣告。

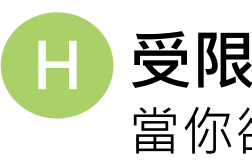

| 在這堆輸入你想要新增的精調時子       E新湖爾麗宇(1)         ▲ 為你推薦       新羅分數       搜尋量       推薦出價       媒作         開選子       品質分數       搜尋量       推薦出價       媒作         推重       熱問「       51.30       品類/2         airpods 複點       AB門       2621       51.30       新增         airpods 項重       AB門       125       51.30       新增         airpods 項重       AB門       1311       51.30       新增         airpods 項重       AB門       1311       51.30       新增         airpods 百重       AB門       1311       51.30       新增         airpods 百重       AB門       1313       新增         airpods 百重       AB門       164       51.30       新增         airpods 項重       AB門       164       51.30       新增         airpods 項重       AB門       157       51.30       新增         airpods 項重       AB門       157       51.30       新增         airpods 項重       AB門       157       51.30       新增         airpods 項重       AB門       157       51.30       新增         airpods 項重       AB門       157       51.30       新增         airpods 項重       AB門                                                    | 新增關鍵字                         |        |       |        |           | A               | Ť     |
|----------------------------------------------------------------------------------------------------|-------------------------------|--------|-------|--------|-----------|-----------------|-------|
| 各 你 推翻       所 預 金 //////////////////////////////////                                                                                                    | 在這裡輸入你想要新增的關鍵                 | 建字     |       |        |           | 已新增關鍵字(1)       | 屈臣氏   |
| 開留子       品質分散       搜尋量       推施出價       操作         推重       ● 80167       \$1.30       已新堆>         airpods 硬胶       ● 3225       \$1.30       新堆>         解物 推車       ● 2621       \$1.30       新堆>         airpods 豆菜       ● 1325       \$1.30       新堆>         airpods 豆菜       ● 131       \$1.30       新堆>         airpods 豆菜       ● 984       \$1.30       新堆>         airpods 豆菜       ● 984       \$1.30       新堆>         airpods 豆菜       ● 984       \$1.30       新堆>         airpods 豆菜       ● 984       \$1.30       新堆>         airpods 豆菜       ● 160       \$3.80       已新堆>         airpods 豆菜       ● 164       \$1.30       新堆>         airpods 豆菜       ● 164       \$1.30       新堆>         airpods 豆菜       ● 164       \$1.30       新堆>         airpods 豆菜       ● 164       \$1.30       新堆>         airpods 豆菜       ● 164       \$1.30       新堆>         airpods 豆菜       ● 164       \$1.30       新堆>         airpods 豆菜       ● 159       \$1.30       新堆>         airpods 豆菜       ● 157       \$1.30       新堆>                            | 凸 為你推薦                        |        |       |        | 新增全部 »    | 1 推車 \$ 1.56    | 屈臣氏 武 |
| 推重 ● 熱門       -       80167       \$1.30       已新油>         airpods 硬酸 ● 熱門       -       3225       \$1.30       新油>         part 推重 ● 熱門       -       2621       \$1.30       新油>         airpods 厚酸 ● 熱門       -       1325       \$1.30       新油>         airpods 百麼 ● 熱門       -       1311       \$1.30       新油>         airpods 百麼 ● 熱門       -       1311       \$1.30       新油>         airpods 百麼 ● 熱門       -       984       \$1.30       新油>         airpods 耳酸 ● 熱門       -       428       \$1.30       新油>         airpods 保護 ● 熱門       -       164       \$1.30       新油>         airpods 公照う       -       164       \$1.30       新油>         airpods 公照う       -       159       \$1.30       新油>         airpods 公照う       -       157       \$1.30       新油>         airpods 收納       -       157       \$1.30       新油>         #世林 = airpods 使用       -       157       \$1.30       新油>         #世林 = airpods 使用       -       157       \$1.30       新油>         #世林 = airpods 使用       -       157       \$1.30       #出         #世林 = airpods 使 | 關鍵字                           | 品質分數 💿 | 搜尋量 💿 | 推薦出價 💿 | 操作        |                 |       |
| airpods 硬殼 (熱門)       3225       \$1.30       新增 >         開物 推車 (金融門)       2621       \$1.30       新增 >         airpods 耳麥 (金融門)       1325       \$1.30       新增 >         airpods 耳麥 (金融門)       1311       \$1.30       新增 >         airpods 耳麥 (金融門)       984       \$1.30       新增 >         airpods 耳麥 (金融門)       690       \$3.80       已新增 >         airpods 保護 (金融門)       428       \$1.30       新增 >         airpods 保護 (金融門)       164       \$1.30       新增 >         airpods 公耳式 (金融門)       164       \$1.30       新增 >         airpods 公耳式 (金融門)       159       \$1.30       新增 >         airpods 心融門)       157       \$1.30       新增 >         airpods 心融門)       157       \$1.30       新增 >         airpods 心融門)       157       \$1.30       新增 >         airpods 心融門)       157       \$1.30       新增 >         tb/b 프 cirpada ( <i>PHE</i> )       445       \$4.20       \$7.40                                                                                                    | 推車 🌗 熱門)                      | •      | 80167 | \$1.30 | 已新增 >     |                 |       |
| 開物推車 ●熱門 ・ 2621 S1.30 新境 ><br>airpods 耳奈 ●熱門 ・ 1325 S1.30 新境 ><br>airpods 耳奈 ●熱門 ・ 1311 S1.30 新境 ><br>airpods 耳奈 ●熱門 ・ 984 S1.30 新境 ><br>airpods 耳奈 ●熱門 ・ 428 S1.30 新境 ><br>airpods 保難 ●熱門 ・ 428 S1.30 新境 ><br>airpods 保難 ●熱門 ・ 164 S1.30 新境 ><br>airpods 保難 ●熱門 ・ 164 S1.30 新境 ><br>airpods 次耳式 ●熱門 ・ 164 S1.30 新境 ><br>airpods 次耳式 ●熱門 ・ 164 S1.30 新境 ><br>airpods 次東可 ● 159 S1.30 新境 ><br>airpods 以前 ● 157 S1.30 新境 ><br>airpods 以前 ● 157 S1.30 新境 ><br>airpods 以前 ● 157 S1.30 新境 >                                                                                                    | airpods 硬殼 😱熱門)               |        | 3225  | \$1.30 | 新増 >      |                 |       |
| airpods 耳套 ④熱門 - 1325 \$1.30 新增 ><br>airpods防丟繩 ④熱門 - 984 \$1.30 新増 ><br>airpods 耳螯 ④熱門 - 690 \$3.80 已新增 ><br>airpods 耳掛 ④熱門 - 428 \$1.30 新増 ><br>airpods 保護 ④熱門 - 164 \$1.30 新増 ><br>airpods 保護 ④熱門 - 164 \$1.30 新増 ><br>airpods 人耳式 ④熱門 - 164 \$1.30 新増 ><br>airpods 心熱門 - 159 \$1.30 新増 ><br>airpods 砂膠套 ④熱門 - 157 \$1.30 新増 ><br>airpods 砂膠套 ④熱門 - 157 \$1.30 新増 >                                                                                                    | 購物 推車 🕢 熱門)                   |        | 2621  | \$1.30 | 新増 >      |                 |       |
| airpods防丟绳 (熱門) - 1311 \$1.30 新增 ><br>airpods 耳塞 (熱門) - 690 \$3.80 已新增 ><br>airpods 耳掛 (熱門) - 428 \$1.30 新増 ><br>airpods 保護 (急熱門) - 318 \$1.30 新増 ><br>airpods 保護 (急熱門) - 164 \$1.30 新増 ><br>airpods 八耳式 (急熱門) - 164 \$1.30 新増 ><br>airpods 八耳式 (熱門) - 164 \$1.30 新増 ><br>airpods 砂膠套 (急熱門) - 159 \$1.30 新増 ><br>airpods 砂膠套 (急熱門) - 157 \$1.30 新増 ><br>airpods 收納 (急N門) - 157 \$1.30 新増 >                                                                                                    | airpods 耳套 😱熱門)               | •      | 1325  | \$1.30 | 新増 >      |                 |       |
| airpods 耳巻 ④熱門 - 984 \$1.30 新増 ><br>滑鼠県塾 ④熱門 - 690 \$3.80 已新増 ><br>airpods 耳掛 ④熱門 - 428 \$1.30 新増 ><br>airpods 保護 ④熱門 - 318 \$1.30 新増 ><br>airpods 保護 ④熱門 - 164 \$1.30 新増 ><br>airpods 入耳式 ④熱門 - 164 \$1.30 新増 ><br>airpods 改廢客 ④熱門 - 159 \$1.30 新増 ><br>airpods收納 ④熱門 - 157 \$1.30 新増 ><br>airpods收納 ④熱門 - 157 \$1.30 新増 >                                                                                                    | airpods防丟繩 <mark>。熱門</mark> ) |        | 1311  | \$1.30 | 新増 >      |                 |       |
| <ul> <li>湯鼠県塾 (熱門)</li> <li>690</li> <li>\$3.80</li> <li>日新増 &gt;</li> <li>airpods 耳掛 (熱門)</li> <li>428</li> <li>\$1.30</li> <li>新増 &gt;</li> <li>airpods 保護 (熱門)</li> <li>164</li> <li>\$1.30</li> <li>新増 &gt;</li> <li>airpods 公務門</li> <li>164</li> <li>\$1.30</li> <li>新増 &gt;</li> <li>airpods 砂膠套 (熱門)</li> <li>159</li> <li>\$1.30</li> <li>新増 &gt;</li> <li>airpods 收納 (熱門)</li> <li>157</li> <li>\$1.30</li> <li>新増 &gt;</li> <li>大量編輯比野模式 廣泛比對 *</li> </ul>                                                                                                    | airpods 耳塞 😱熱門)               |        | 984   | \$1.30 | 新増 >      |                 |       |
| airpods 耳掛 ●熱門 ● 428 \$1.30 新增 ><br>apple airpods 保護 ●熱門 ● 318 \$1.30 新増 ><br>airpods 保護 ●熱門 ● 164 \$1.30 新増 ><br>airpods 入耳式 ●熱門 ● 164 \$1.30 新増 ><br>airpods 砂膠套 ●熱門 ● 159 \$1.30 新増 ><br>airpods 砂膠套 ●熱門 ● 157 \$1.30 新増 ><br>airpods 收納 ●熱門 ● 157 \$1.30 新増 ><br>The airpods With ●                                                                                                    | 涡鼠桌墊 😱熱門)                     |        | 690   | \$3.80 | 已新增 >     |                 |       |
| apple airpods 保護 • 熱門 • 318 \$1.30 新增 ><br>airpods保護套 皮 • 熱門 • 164 \$1.30 新増 ><br>airpods 入耳式 • 熱門 • 164 \$1.30 新増 ><br>airpods 砂膠套 • 熱門 • 159 \$1.30 新増 ><br>airpods收納 • 熱門 • 157 \$1.30 新増 ><br>ththere airpods 保護充 • 計即 • 415 \$1.30 新増 >                                                                                                    | airpods 耳掛 😱熱門)               |        | 428   | \$1.30 | 新増 >      |                 |       |
| airpods保護套 皮 ④熱門 ● 164 \$1.30 新増 ><br>airpods 入耳式 ④熱門 ● 164 \$1.30 新増 ><br>airpods 砂膠套 ④熱門 ● 159 \$1.30 新増 ><br>airpods 收納 ④熱門 ● 157 \$1.30 新増 ><br>************************************                                                                                                    | apple airpods 保護 😱熱門)         |        | 318   | \$1.30 | 新増 >      |                 |       |
| airpods 入耳式 ( 熱門 ) 164 \$1.30 新增 ><br>airpods 砂膠套 ( 熱門 ) 159 \$1.30 新増 ><br>airpods 收納 ( 熱門 ) 157 \$1.30 新増 ><br>**** The sirpode (兄姓帝 ) 157 \$1.30 新増 ><br>**** The sirpode (兄姓帝 ) 157 \$1.30 ***                                                                                                    | airpods保護套 皮 🔒熱門              |        | 164   | \$1.30 | 新増 >      |                 |       |
| airpods矽膠套 • 熱門 • 159 \$1.30 新增 ><br>airpods收納 • 熱門 • 157 \$1.30 新増 ><br>**** = airpode 保護帝 • *** • 455 • 64.20 **** • ***                                                                                                    | airpods 入耳式 🚺熱門)              |        | 164   | \$1.30 | 新増 >      |                 |       |
| airpods收納 <a> </a> 157     \$1.30     新增 > <td< td=""><td>airpods矽膠套 💊熱門)</td><td></td><td>159</td><td>\$1.30</td><td>新増 &gt;</td><td></td><td></td></td<>                                                                                                    | airpods矽膠套 💊熱門)               |        | 159   | \$1.30 | 新増 >      |                 |       |
| th 王 aireada 保護充 新期 AFF CADO 新兴 大量編輯比到模式 廣泛比到 ▼                                                                                                    | airpods收納 😱熱門                 |        | 157   | \$1.30 | 新増 >      |                 |       |
|                                                                                                    | 能物型 aimada 伊拉本 🤇 👬            | RR     | 455   | e4 00  | the 144 - | 大里編輯比對模式 廣泛比對 ▼ |       |

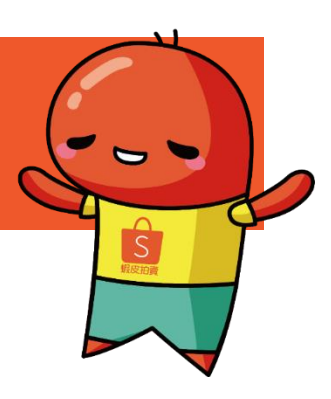

#### 受限制的鍵字

當你欲新增的關鍵字已被其他賣家保留時,你將無法新增該組關鍵字。

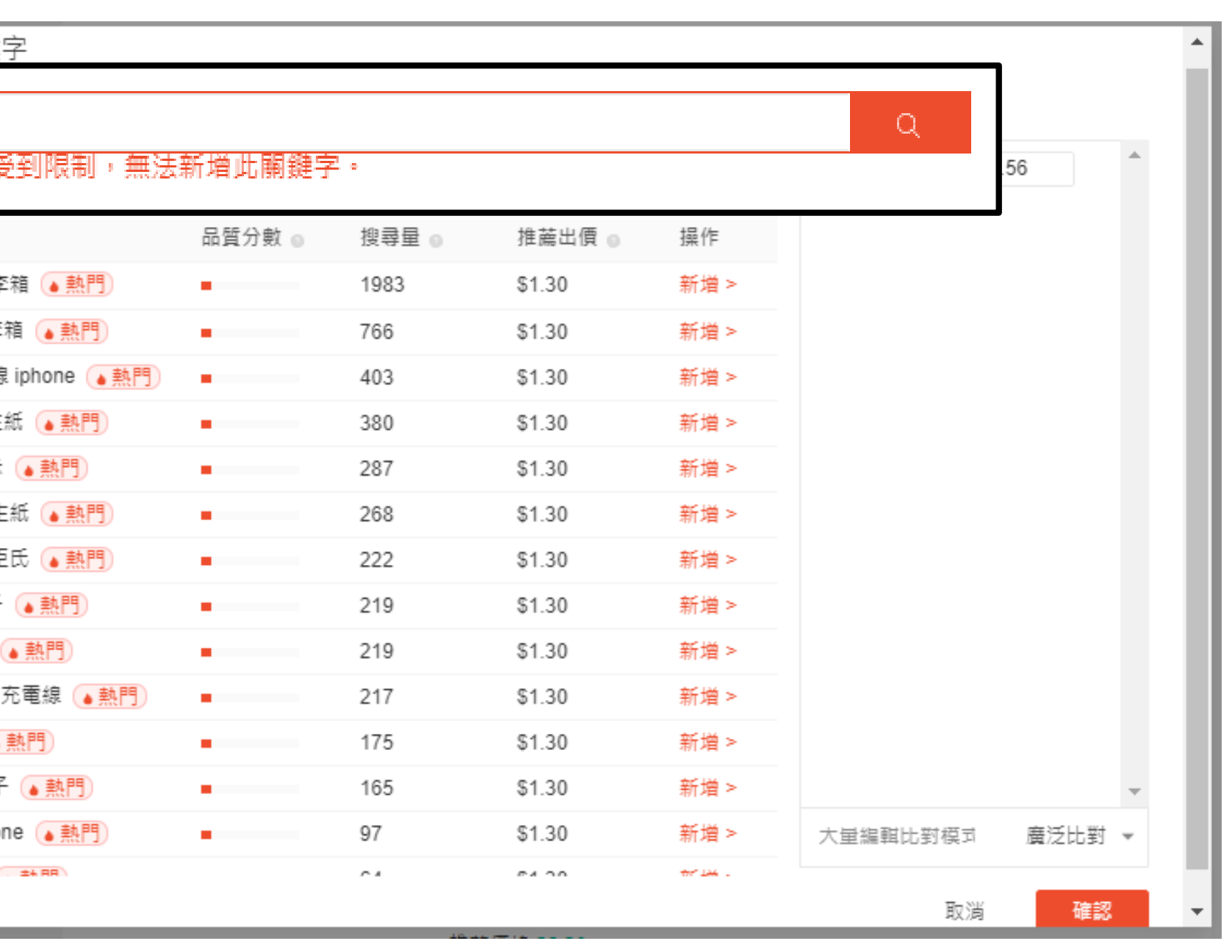

### 如何檢視廣告成效

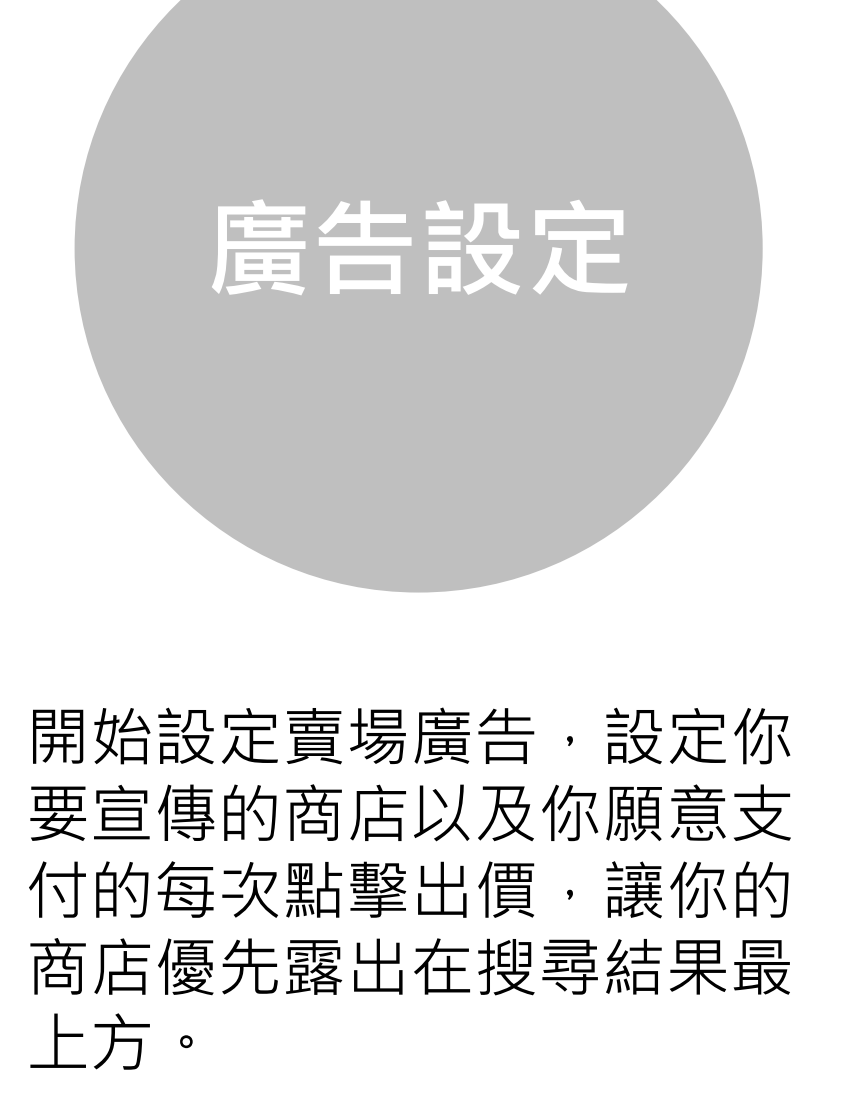

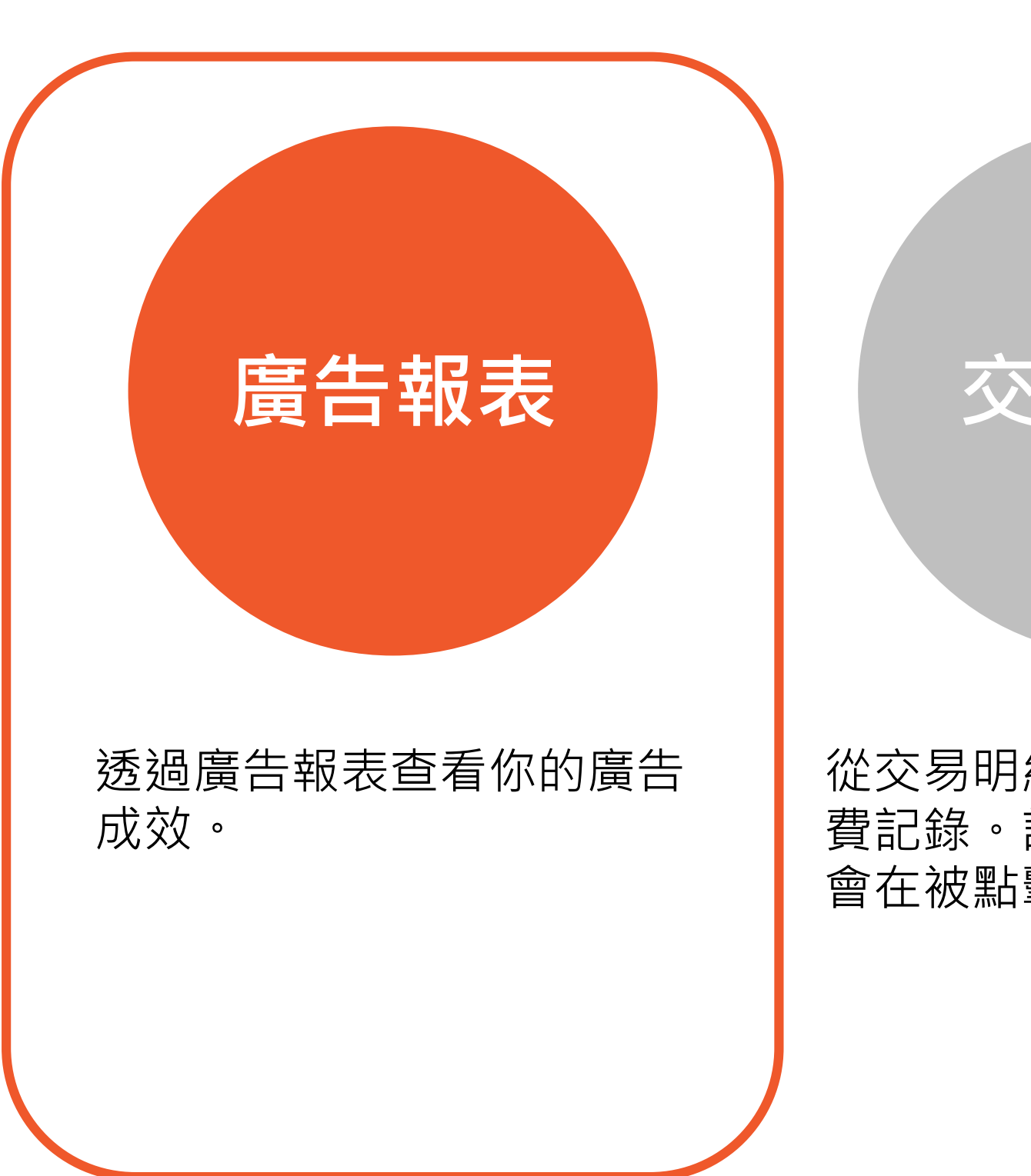

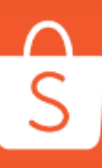

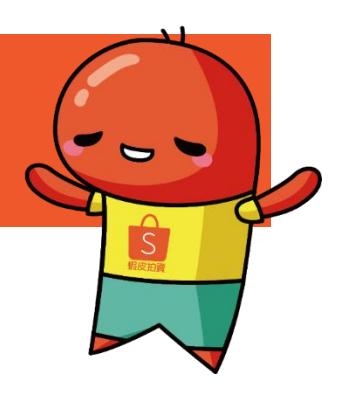

### 交易明細

![](_page_10_Picture_6.jpeg)

從交易明細查看你的廣告花 費記錄。記得!你的廣告只 會在被點擊後才會收費。 儲值「我的廣告」帳戶以確 保帳戶內有足夠的預算可以 執行廣告。

### 如何檢視廣告成效

「賣場廣告」整體成效 瀏覽數:廣告服務期間,賣場廣告曝光的次數總和。 **點擊數:**當買家透過賣場廣告點擊進入商店的次數總和。 **點擊率:**瀏覽的買家中轉換為點擊的比率。 **訂單數:**透過賣場廣告進入商店,並在商店中下訂單的總和。 **銷售數:**訂單數中的商品數量總和。 **銷售金額:**透過賣場廣告帶來的銷售額。 **花費**:每次被點擊時產生的廣告花費總和。

小訣竅:

Α

- 你可以透過右上方下拉式選單來調整區間,查看指定 期間內的廣告成效
- 匯出數據可下載該頁面中的所有廣告數據,以便紀錄 你的廣告成效

![](_page_11_Figure_5.jpeg)

### 如何檢視廣告成效

|                                             | 關鍵字廣告        |
|---------------------------------------------|--------------|
| 「賣場橫舌」關鍵字成效                                 | 關聯廣告 (BETA)  |
| <b>瀏覽數:</b> 廣告服務期間,該關鍵字曝光的次數總和。             | 賣場廣告 (881)   |
| <b>點擊數</b> :當買家透過該關鍵字點擊進入商店的次數總和。           | 餘額           |
| <b>點擊率:</b> 瀏覽的買家中轉換為點擊的比率。                 | \$ 18,714.85 |
| <b>商品瀏覽數:</b> 點擊你的賣場廣告後,七日內瀏覽你賣場商品的次數總和。    | 購買服務         |
| <b>商品點擊數:</b> 點擊你的賣場廣告後,七日內在賣場內點擊進入商品的次數總和。 | 交易明細         |
| <b>商品點擊率:</b> 點擊你的賣場廣告後,瀏覽賣場中的商品轉換為點擊的比率。   | 幇助中心 >       |
| <b>訂單數:</b> 透過該關鍵字進入商店,並在下訂單的總和。            | 功能建議 >       |
| <b>銷售數:</b> 訂單數中的商品數量總和。                    |              |
| <b>銷售金額:</b> 透過該關鍵字帶來的銷售額。                  |              |
| <b>花費:</b> 該關鍵字每次被點擊時產生的廣告花費總和。             |              |
| <b>投資產出比:</b> 可用來判斷花費一塊錢的廣告費用,帶進多少收入。       |              |
| <b>成本收入比率:</b> 廣告花費在廣告收入中的佔比。               |              |
|                                             |              |

| □ 開鍵字 | 比對模式 ♥≑ | 單次點擊 ◎ ≎       | 瀏覽數 ◎ ≎ | 點擊數 🄍 🗘 | 點擊率◎≎ | 商品瀏覽數 🄍 🗘 | 商品點擊數 🄍 🗘 商 | 品里 |
|-------|---------|----------------|---------|---------|-------|-----------|-------------|----|
| 蝦小編   | 廣泛比對 ◄  | \$1.56<br>推薦價格 | -       |         | -     | -         | -           |    |

![](_page_12_Picture_4.jpeg)

![](_page_12_Figure_5.jpeg)

我的廣告

-

### 如何查看廣告交易明細

![](_page_13_Picture_1.jpeg)

開始設定賣場廣告,設定你 要宣傳的商店以及你願意支 付的每次點擊出價,讓你的 商店優先露出在搜尋結果最 上方。

透過廣告報表查看你的廣告 成效。

廣告報表

![](_page_13_Picture_4.jpeg)

![](_page_13_Picture_5.jpeg)

![](_page_13_Picture_6.jpeg)

### 交易明細

從交易明細查看你的廣告花 費記錄。記得!你的廣告只 會在被點擊後才會收費。

購買服務

儲值「我的廣告」帳戶以確 保帳戶內有足夠的預算可以 執行廣告。

### 如何查看廣告交易明細

![](_page_14_Figure_1.jpeg)

查看我的廣告所有儲值及花費紀錄

![](_page_14_Picture_3.jpeg)

#### 匯出數據 B

將所有交易明細匯出,方便記錄及查看期間內的所有明細

| 我的廣告<br>關鍵字廣告                                               | 賣場廣告                                                        | 四 什麼是賣場廣告?        |
|-------------------------------------------------------------|-------------------------------------------------------------|-------------------|
| 關聯廣告 BETA<br>賣場廣告 BETA                                      | 可愛蝦小編的店<br>預算 \$50.00 每日預算 ✓ 廣告期間 2019-09-27 / 2019-10-06 ✓ | 進行中<br>■ 暫停 ■ 停止  |
| \$ 18,714.85                                                | <b>廣告成效</b> 更新時間 2019-10-01 11:47                           | 作天 ▼ 🛃 匯出數據       |
| 購買服務           交易明細                                         | 瀏覽數● 點擊數● 點擊率● 訂單數● 銷售數● 銷售金額 2.2k 35 1.62% 0 0 \$0.00      | 頁● 花費●<br>\$99.24 |
| 帮助中心 →<br>功能建議 →                                            |                                                             |                   |
| < 返回                                                        |                                                             |                   |
| 交易明細                                                        |                                                             |                   |
| 一週 ▼ 日金部                                                    | *                                                           | C<br>匯出數據 .▲      |
| 日期<br>日期<br>借值約<br>(4)(4)(4)(4)(4)(4)(4)(4)(4)(4)(4)(4)(4)( |                                                             | 總額                |
| 2019-09- 總花<br>總花<br>2019-09- 總花                            | (開鍵子廣西) 售(開聯廣告 - 相似商品) 售(開聯廣告 - 每日新發現)                      | \$29.45           |
| 總花頭<br>2019-09-                                             | 豊(賣場廣告)                                                     | \$34.64           |
| 2019-09-29                                                  | 總花費(賣場廣告)                                                   | \$99.12           |
| 2019-09-28                                                  | 總花費(關鍵字廣告)                                                  | \$30.91           |
| 2019-09-28                                                  | 總花費(賣場廣告)                                                   | \$99.24           |
| 2019-09-27                                                  | 總花費(賣場廣告)                                                   | \$100.00          |

### 如何購買我的廣告

![](_page_15_Picture_1.jpeg)

![](_page_15_Picture_2.jpeg)

開始設定賣場廣告,設定你 要宣傳的商店以及你願意支 付的每次點擊出價,讓你的 商店優先露出在搜尋結果最 上方。 透過廣告報表查看你的廣告 成效。

| 從交易明 |
|------|
| 費記錄。 |
| 會在被點 |

![](_page_15_Picture_6.jpeg)

![](_page_15_Picture_7.jpeg)

### 交易明細

]細查看你的廣告花 記得!你的廣告只 譯後才會收費。

![](_page_15_Picture_10.jpeg)

### 如何購買我的廣告

餘額部分顯示剩餘預算金額

#### 如需要儲值廣告預算,請點擊 B 「購買服務」

你需要先「購買服務」完成預算儲值後, 才可以使用該筆預算執行廣告。

![](_page_16_Figure_5.jpeg)

![](_page_16_Picture_9.jpeg)

#### 點選你欲購買的儲值金額,並下單購買

#### 完成下單流程就完成預算儲值了!

- 購買廣告儲值金可使用信用卡、銀行轉帳、蝦皮錢包方式付款 •
- 購買時不可搭配此賣場以外發送的折扣碼(含蝦皮全站折扣等優惠)及蝦幣折抵
- 購買後此廣告儲值金將不回饋蝦幣

#### 購買服務

![](_page_17_Picture_8.jpeg)

![](_page_17_Picture_9.jpeg)

![](_page_17_Picture_10.jpeg)

### 常見問題集

### 完成付款後多久廣告儲值金會進入廣告帳戶內? 廣告儲值金正常將於30分鐘內儲值進你的廣告帳戶,若 廣告儲 無順利儲值預算請聯繫

#### 2. 我該如何確認我還有多少剩餘預算?

你可以在「我的廣告」頁面查看剩餘預算,請點選賣家 中心 > 我的行銷活動 > 我的廣告。

#### 3. 我該如何設定自動儲值?

你可以為你的帳戶設定自動儲值,請點我查看更多資訊。

#### 4. 我可以使用哪種類型的信用卡進行付款?

目前我們僅接受本地銀行。

S

![](_page_18_Picture_10.jpeg)

#### 5. 廣告儲值金是否可以退款?

廣告儲值金在購買後不可以退款,請參考相關規範說明。

### 6. 這些儲值金是否可以作為電子錢包購買其他於蝦皮站上的商品?

不行,廣告儲值金僅能作為蝦皮站內廣告投放預算使用。

#### 7. 我是否可以購買廣告儲值金作為禮物給他人?

不行。但你可以在蝦皮站上找到更多更適合的禮物給他!

#### 8. 請問廣告儲值金是否有使用期限?

沒有,蝦皮廣告儲值金是沒有使用期限的。

# 常見問與答

![](_page_19_Picture_1.jpeg)

#### 1. 為何建議使用「賣場廣告」?

賣場廣告可以有效的協助曝光你的賣場。當消費者搜尋相關 關鍵字時,可以優先在搜尋結果上方看見你的賣場廣告,同 時也可以讓消費者對於你的賣場加深印象。

#### 2. 我已經使用關鍵字廣告,是否還需要使用賣場廣告呢? 建議你還是可以使用賣場廣告唷!同時使用關鍵字和賣場廣 告可以最大化你的賣場與商品的曝光機會。

#### 3. 我該如何確認我的賣場廣告有成功曝光給消費者?

你可以直接在蝦皮搜尋你選定的關鍵字,若你的廣告有成功 曝光,將在搜尋結果中看見你的賣場廣告。當一位使用者看 見你的賣場廣告,系統則會於廣告後台計算為一個曝光。

#### 6. 廣告的單次點擊成本是如何被計算的?

你所設定的單次點擊出價即為每次點擊願意支付的最高金額。 蝦皮廣告系統會自動計算點擊扣款金額,而此金額會低於或等 於你所設定的單次點擊出價。

#### 7. 我最多可以加入多少關鍵字?

賣場廣告最多可以加入100個關鍵字。

![](_page_20_Picture_13.jpeg)

#### 4. 賣場廣告是否會開放給非商城與非優選賣家?

目前賣場廣告功能僅開放給商城與優選賣家,但你仍可以使用 關鍵字廣告與關聯廣告曝光你的商品!

#### 5. 如果我的廣告被同一個使用者重複點擊該怎麼辦?

為了保護賣家, 蝦皮廣告系統會自動偵測點擊是否有效。例如: 若同個使用者重複點擊廣告或使用系統自動點擊廣告,蝦皮廣 告系統將判定為無效點擊,並不會跟你收取廣告費用。

# 現在來使用看看 賣場廣告吧!

![](_page_21_Picture_1.jpeg)